## Comment me connecter à mon espace personnel

Cliquez sur ce lien → <u>www.majdc.fr</u>

J'accède à la page d'accueil

| MINISTRE<br>DES ARMES<br>Maine<br>Prime<br>Foire aux questions Contactez-nous !                                                                                                    | © Créer un compte 💮 Me connecter                                                                                                    | Pour me connecter à mon espace<br>personnel, je clique sur<br>« Me connecter »             |
|----------------------------------------------------------------------------------------------------|----------------------------------------------------------------------------------------------------|--------------------------------------------------------------------------------------------|
| A compter du 1er septembre, les JDC reprennent au format classique (journée de 8h<br>La Journée Défense et Citoyenneté<br>Une journée, obligatoire pour les jeunes de 16 à 25 ans, qui permet de rappeler à chacun o<br>découvrir l'univers militaire et ses multiples métiers. | (JDC), c'est quoi ?<br>que notre liberté a un prix. C'est aussi une occasion unique de                                                                                                    |                                                                                            |
| Pource<br>- Minform<br>- Contact<br>- Gérer m<br>Je crée mo<br>Retrouvez l'équipe Ma JDC sur vos réseaux                                                                                                    | quoi créer mon compte ?         mer sur la JDC (Journée Défense et citoyenneté) !         ter mon centre de gestion !         na JDC !         on compte Dersonnel =>         Finistifier         Ma Journée Défense et Citoyenneté         ******         Ma Journée Défense et Citoyenneté         *******         Foire aux questions         Contactez-nous !         ********         A compter du ler septembre, les JDC reprennent au format classique (j         Accuel > Connexion à l'espace Jeune | Espace partenaires →<br>② Criér un compte                                                  |
| Je saisis ici l'adresse mail utilisée pour créer<br>espace ou mon identifiant défense<br>(Je retrouve ce dernier dans tous les E-ma<br>reçus lors de la création de mon espace, ou<br>ma convocation)<br>Je saisis le mot de passe que j'ai validé ave<br>mail d'activation.    | r mon<br>ail<br>u sur<br>Adresse E-mail •<br>Adresse E-mail •<br>Mon mot de passe •<br>Mot de passe oublié                                                                                                    | espace Jeune<br>provies.<br>Afficher<br>Je valide le<br>Captcha Google<br>et ie clique sur |
| Si je l'ai oublié, je peux me rendre au chapi <sup>.</sup><br>du sommaire<br>« <b>je modifie mon mot de passe »</b>                                                                                                    | tre 4<br>Vous pouvez aussi vous conne<br>S'identifier avec<br>FranceConnect<br>Qu'est-ce que franceConnect 7 to                                                                                                    | ecter avec FranceConnect  Je ne suis pas un robot  recEPTCHA                               |

## L'espace jeune de <u>www.majdc.fr</u>

|                                                                                                    | MINISTÉRE<br>DES ARMÉES<br>Serve<br>Generativ | Ma Journée Défe            | nse et Citoyenneté                   |                        |                  | Esp<br>② Créer un compte | ace partenaires → |
|----------------------------------------------------------------------------------------------------|-----------------------------------------------|----------------------------|--------------------------------------|------------------------|------------------|--------------------------|-------------------|
|                                                                                                    | Foire aux quest                               | ions Contactez-nou         | s !                                  |                        |                  |                          |                   |
|                                                                                                    | A compt                                       | ter du 1er septembre, le   | s JDC reprennent au format cl        | lassique (journée de   | 8h)              |                          |                   |
| Connexion avec adresse mail.<br>(Je peux afficher le mot de                                                                                                    | Accueil > C                                   | Connexion à l'espace Jeune |                                      |                        |                  |                          |                   |
| passe pour ne pas me<br>tromper)                                                                                                    |                                               |                            | Connexion                            | à l'espa               | ce Jeune         |                          |                   |
|                                                                                                    |                                               |                            | Adresse E-mail *                     | (*) sont obligatoires. |                  |                          |                   |
|                                                                                                    |                                               |                            | a.p@gmail.com                        |                        |                  |                          |                   |
| NB · le neux également                                                                                                    |                                               |                            | Mon mot de passe *                   |                        | Affiche          | r                        |                   |
| utiliser FranceConnect                                                                                                    |                                               |                            | Mot de passe oublié                  |                        |                  |                          |                   |
|                                                                                                    |                                               |                            |                                      | Se connecter           |                  | l                        |                   |
|                                                                                                    |                                               |                            |                                      | OU                     |                  |                          |                   |
|                                                                                                    |                                               |                            | Vous pouvez aussi vou                | is connecter ave       | c FranceConnect  |                          |                   |
|                                                                                                    |                                               |                            | FranceConnect                        | _                      |                  |                          |                   |
|                                                                                                    |                                               |                            | Qu'est-ce que FranceConnect ?        | <u>e</u>               |                  |                          |                   |
|                                                                                                    |                                               |                            |                                      |                        |                  |                          |                   |
| MINISTRE<br>DIS AMPLES<br>Ma Journée Défense et Citoyenneté                                                                                                    |                                               |                            | Mon espace (2) Elouan<br>Se déconnec | ctor                   |                  |                          |                   |
| Ma JDC Mes démarches Mes informations                                                                                                    | Foire aux questi                              | ions Nous contacter        | Mes documents                        |                        |                  |                          |                   |
| A compter du 1er septembre, les JDC reprennent au for                                                                                                    | mat classique (jou                            | urnée de 8h)               |                                      |                        |                  |                          |                   |
| Bonjour Elouan                                                                                                    |                                               |                            |                                      |                        | l'accède à mon   | espace.                  |                   |
| N" identifiant défense : 26                                                                                                    |                                               |                            |                                      | Mon id                 | entifiant défens | se se trouve             | ici               |
| Ma situation                                                                                                    |                                               |                            |                                      |                        |                  |                          |                   |
| Vous bénéficiez d'un accord ou d'une convention interna                                                                                                    | tionale.                                      |                            |                                      |                        |                  |                          |                   |
| Mettre a jour mes donnees                                                                                                    |                                               |                            |                                      |                        |                  |                          |                   |
| Mon centre de gestion                                                                                                    |                                               |                            |                                      |                        |                  |                          |                   |
| Votre centre de gestion, également appelé "CSNJ" (pour<br>Service National et de la Jeunesse) est votre interlocuteur<br>Vous pouvez le contacter par :                           | Centre du<br>privilégié.                      |                            |                                      |                        |                  |                          |                   |
| Créléphone : 09 70 84 51 51 (numéro d'appel non surtaxé)                                                                                                    |                                               |                            |                                      |                        |                  |                          |                   |
| E-mail: csnj-orleans.contact.fct@intradef.gouv.fr     Courrier:                                                                                                    |                                               |                            |                                      |                        |                  |                          |                   |
| Courter :<br>Centre du service national et de la jeunesse d'Orléa<br>QUARTIER BELLECOMBE<br>BP 32521<br>45038 ORLEANS CEDEX 1                                                     | ins                                           |                            |                                      |                        |                  |                          |                   |
| Le CSNJ ne reçoit pas de public. Permanence téléphoniqu<br>jeudi : de 08h30 à 11h30 et de 13h30 à 16h30 ; le vendredi<br>11h30 et de 13h30 à 14h30. Contact de préférence par con | e du lundi au<br>: de 08h30 à<br>urriel.      |                            |                                      |                        |                  |                          |                   |
| 🖾 Écrire un message                                                                                                    |                                               |                            |                                      |                        |                  |                          |                   |

|                                                                                                    | MINISTERE<br>DES ARMées<br>Annue<br>Annue<br>Ano | ense et Citoyenneté                                                                                  |                 | Esp<br>③ Créer un compte | ace partenaires → |
|----------------------------------------------------------------------------------------------------|----------------------------------------------------------------------------------------------------|----------------------------------------------------------------------------------------------------|-----------------|--------------------------|-------------------|
|                                                                                                    | Foire aux questions Contactez-no                                                                                                    | us !<br>les IDC reprennent au format classique (iour                                                 | née de 8h)      |                          |                   |
| Connexion avec mon<br>identifiant défense.<br>Et le même mot de passe bien<br>entendu.                                                                                                    | Accueil > Connexion à l'espace jeune                                                                                                    | Connexion à l'es<br>Les champs marqués d'un astérisque (*) sont obligation<br>Adresse E-mail *<br>20 | Pace Jeune res. |                          |                   |
| Ma JOURnée Défense et Citoyenneté                                                                                                    | Mon (<br>aux questions Nous contacter Mes d<br>i <b>que (journée de 8h)</b>                                                                                                    | expace Elouan<br>Se déconnecter                                                                      |                 |                          |                   |
| Qvfest-ce que c'est ?<br>Ma situation<br>Vous bénéficiez d'un accord ou d'une convention internationale.<br>Mettre à jour mes données                                                                                                    |                                                                                                    |                                                                                                    |                 | it a mon esp             |                   |
| Mon centre de gestion         Votre centre de gestion, également appelé "CSNJ" (pour Centre du Service National et de la Jeunesse) est votre interlocuteur privilégie Vous pouvez le contacter par : <ul> <li>Téléphone : <u>09 70 84 51 51</u> (numéro d'appel non surtaxe)</li> <li>E-mail : <u>csnj-orleans.contact.fct@intradef.gouv.fr</u></li> <li>Centre du service national et de la jeunesse d'Orléans QUARTIER BELLECOMBE BP 32521</li> <li>45038 ORLEANS CEDEX 1</li> </ul> Le CSNJ ne reçoit pas de public. Permanence téléphonique du lund jeudi : de 08h30 à 11h30 et de 13h30 à 16h30 ; le vendredi : de 08h30 | fi au<br>10 à                                                                                                    |                                                                                                    |                 |                          |                   |